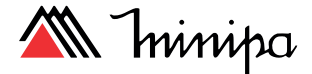

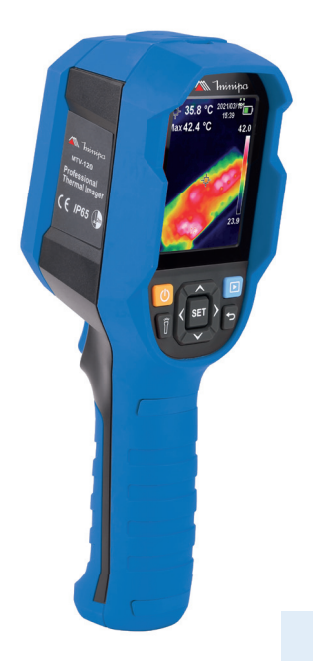

**MTV-120** 

# MANUAL DE INSTRUÇÕES CAMÊRA TERMOVISORA

Instructions Manual |Thermal Imager Manual de Instrucciones |Cámara Térmica

\*Imagem meramente ilustrativa. / Only illustrative image. / Imagen meramente ilustrativa.

## SUMÁRIO

| 1)         | INTRODUÇÃO                                                | 2        |
|------------|-----------------------------------------------------------|----------|
| 2)         | ACESSÓRIOS                                                | 2        |
| 3)         | INFORMAÇÕES DE SEGURANÇA                                  | 3        |
| 4)         | REGRAS PARA OPERAÇÃO SEGURA                               | 4        |
| 5)         | SÍMBOLOS ELÉTRICOS INTERNACIONAIS                         | 5        |
| 6)         | ESTRUTURA DO INSTRUMENTO                                  | 6        |
|            | A. Display                                                | 7        |
|            | B. Teclas de Funções                                      | 8        |
| 7)         | OPERAÇÕES DE MEDIDAS                                      |          |
|            | A. Introdução ao menu e submenu                           | 9        |
|            | B. Fusão de Imagem                                        | 9        |
|            | C. Seleção da Unidade de Temperatura                      | 10       |
|            | D. Ponto central e rastreamento de temperatura alta/baixa | 11       |
|            | E. Seleção da paleta de cor                               | 12       |
|            | F. Alarme de temperatura Alta/Baixa                       | 13       |
| 8)         | CONFIGURAÇÕES (SETTINGS)                                  | 14       |
|            | A. Data e Hora (Data & Time)                              | 15       |
|            | B. Emissividade (Emissivity)                              | 16       |
|            | C. Desligamento Automático (Auto Power Off)               | 17       |
|            | D. Iluminação do Display (Brightness)                     |          |
|            | E. Barra de Temperatura (Temperature Bar)                 |          |
|            | F. Alarme de Temperatura (HI/LO Alert)                    |          |
|            | G. Informações do dispositivo (Device Info)               |          |
|            | H. Reset de Fabrica (Factory Reset)                       |          |
|            | Formalação do Carlao SD (Formal SD)                       | 23<br>24 |
|            | K Modo LISB                                               | 24<br>25 |
| <b>0</b> ) |                                                           | 20<br>26 |
| 10)        |                                                           | 26       |
| 11)        | CARREGAMENTO                                              | 26       |
| 12)        |                                                           | 20       |
| 12)        |                                                           |          |
| 14)        |                                                           | 28       |
| •••        | Δ Especificações Gerais                                   | 28       |
|            | B Especificações Elétricas                                | 20       |
| 15)        | GARANTIA                                                  | 30       |
|            |                                                           |          |

## 1) INTRODUÇÃO

Este manual de instruções cobre informações de segurança e cautelas. Por favor, leia as informações relevantes cuidadosamente e observe todas as Advertências e Notas rigorosamente.

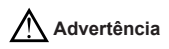

Para evitar choques elétricos e ferimentos pessoais, leia "Informações de Segurança" e "Regras para Operação Segura" cuidadosamente antes de usar o instrumento.

O **Modelo MTV-120** (daqui em diante referido apenas como instrumento) é uma câmera de visão térmica muito utilizada na identificação de falhas e componentes com problemas de aquecimento, tanto em ambientes elétricos quanto mecânicos, auxiliando na manutenção preventiva e corretiva de equipamentos e máquinas.

## 2) ACESSÓRIOS

Abra a caixa e retire o instrumento. Verifique se os seguintes itens estão em falta ou com danos:

| Item | Descrição            | Quantidade |
|------|----------------------|------------|
| 1    | Manual de instruções | 1 unidade  |
| 2    | Cabo USB tipo C      | 1 unidade  |
| 3    | Cartão de memória    | 1 unidade  |

Caso os itens acima estejam danificados ou em falta, entre em contato imediatamente com o revendedor.

## 3) INFORMAÇÕES DE SEGURANÇA

Use o instrumento somente como especificado neste manual de instruções, caso contrário a proteção proporcionada pelo instrumento pode ser comprometida.

Advertência: identifica condições e ações que podem causar danos ao instrumento ou ao equipamento em teste se algum desses avisos for negligenciado.

Cautela: identifica condições e ações que podem expor o usuário a choques elétricos, ferimentos graves ou até mesmo a morte se algum desses avisos for negligenciado.

Nota: identifica as informações as quais o usuário deve prestar atenção especial.

## 4) REGRAS PARA OPERAÇÃO SEGURA

Advertência \Lambda Cautela

Para evitar possíveis choques elétricos ou ferimentos pessoais, e evitar possíveis danos ao instrumento ou ao equipamento em teste, siga as seguintes regras:

- Antes de usar o instrumento inspecione a carcaça. Não utilize o instrumento se estiver danificado ou com a carcaça (ou parte dela) removida removida. Observe por rachaduras ou perda de plástico.
- Carregue a bateria assim que o indicador de bateria fraca aparecer. Com a bateria fraca, o instrumento pode apresentar falsas leituras, podendo resultar em ferimentos pessoais.
- Caso o instrumento apresente algum defeito ou mau funcionamento, não o utilize, a proteção pode ter sido afetada. Envie o instrumento para manutenção o mais rápido possível.
- Não armazene ou utilize o instrumento em ambientes:
  - Com forte campo eletromagnético;
  - Com alta temperatura e/ou alta umidade;
  - Inflamáveis ou explosivos.
- Em ambientes com fortes campos eletromagnéticos, o instrumento pode não operar nas condições normais.
- Quando efetuar reparos no instrumento, utilize somente componentes idênticos ou equivalentes aos especificados.
- O circuito interno do instrumento não deve ser alterado para evitar danos ao instrumento e/ou eventuais acidentes pessoais.
- Um pano macio e detergente neutro devem ser usados para limpar a superfície do instrumento. Nenhum produto abrasivo ou solvente deve ser usado, para evitar que a superfície do instrumento sofra corrosão, danos ou acidentes.
- Use a emissividade correta para obter leituras de temperatura precisas.
- Para garantir a precisão do instrumento caso não tenha sido utilizado por um longo periodo de tempo, utilize-o por 20 minutos antes de realizar medições.
- Ao ser carregado, a temperatura interna do produto aumenta, o que levará a uma medição imprecisa da temperatura. Portanto, não é recomendado fazer medições durante ou logo após o carregamento do produto.
- O produto possui uma função de auto calibração em tempo real. Se a leitura aumentar rapidamente, espere que seja estabilizada.
- Este dispositivo suporta cartão Micro SD (cartão TF) para armazenar imagens. Copie os dados de backup regularmente e limpe o cartão SD

para não afetar a velocidade de operação do dispositivo.

- Para não obter dados anormais no cartão SD, não insira ou remova o cartão repetidamente. Tente remover e inserir o cartão SD quando o dispositivo estiver desligado.
- Não desligue o produto enquanto estiver carregando. Se for necessário desligar ou reiniciar, desconecte o cabo de alimentação Tipo C e desconecte a fonte de alimentação primeiro.

## 5) SÍMBOLOS ELÉTRICOS INTERNACIONAIS

Termos que podem aparecer neste manual de instruções:

| Cautela!      |
|---------------|
| Advertência   |
| Bateria Fraca |

### 6) ESTRUTURA DO INSTRUMENTO

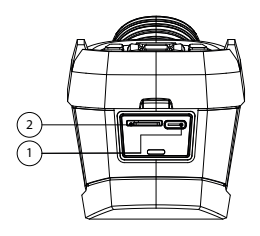

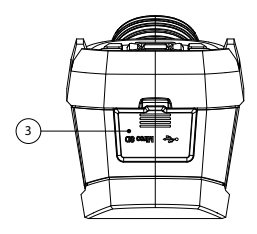

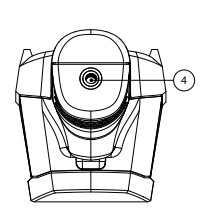

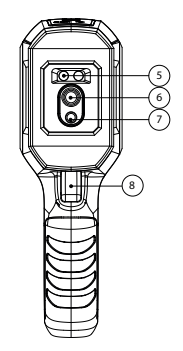

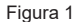

- 1. Interface USB (Tipo C);
- 2. Entrada para cartão MicroSD;
- 3. Tampa da interface;
- 4. Orifício de encaixe para tripé;
- 5. Lanterna LED;
- 6. Lente da câmera térmica;
- 7. Lente da câmera visual;
- 8. Gatilho;

### A. Display

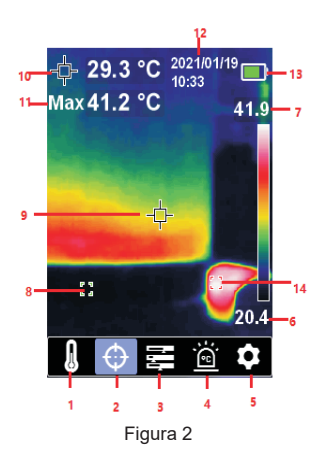

- 1. Configurações da unidade de temperatura;
- 2. Configurações do cursor;
- 3. Configurações da paleta de cor;
- 4. Configuração do alarme de temperatura High/Low;
- 5. Menu de configurações;
- 6. Temperatura mínima;
- 7. Temperatura máxima;
- 8. Ponto de temperatura mínima;
- 9. Ponto central;
- 10. Temperatura do Ponto central;
- 11. Temperatura máxima;
- 12. Data e hora;
- 13. Status da bateria restante;
- 14. Ponto de temperatura máxima.

### B. Teclas de Funções

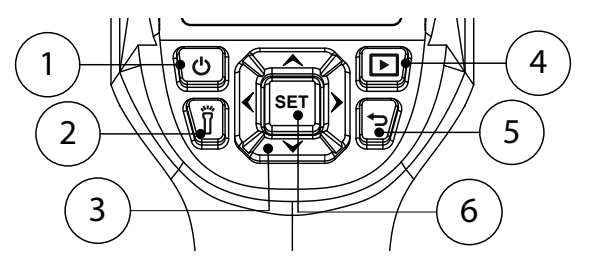

Figura 3

- 1. Botão liga / desliga;
- 2. Botão da lanterna;
- 3. Botões de seleção;
- 4. Galeria;
- 5. Voltar;
- 6. Botão SET.

## 7) OPERAÇÕES DE MEDIDAS

A. Introdução ao menu e submenu

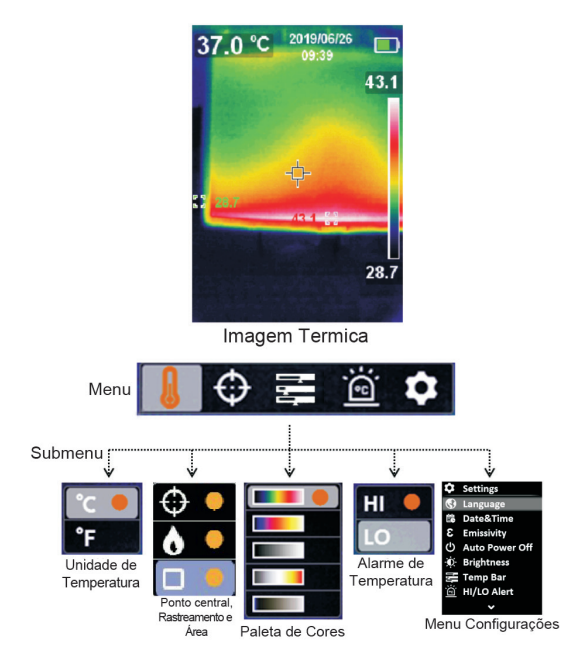

### B. Fusão de Imagem

Esse produto consegue captar radiação infravermelho em tempo real e mostrar a temperatura medida. Pressione o botão para esquerda/direita para selecionar a fusão de imagem de 0% (imagem visual total), 25%, 50%, 75%, 100% (imagem térmica total), a melhor distância de fusão de imagem é ≥1m.

### C. Seleção da Unidade de Temperatura

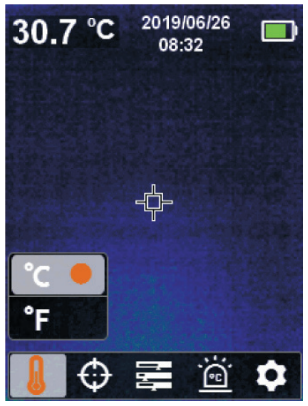

Figura 4

#### Para selecionar a unidade de temperatura:

- 1. Pressione o botão set para abrir o menu principal;
- 2. Pressione o botão para 4/2 para selecionar a opção [];
- 3. Pressione o botão set para entrar no submenu da temperatura;
- 4. Pressione o botão para A / A para selecionar °C ou °F;
- 5. Pressione o botão 🔄 para sair do submenu atual.

### D. Ponto central e rastreamento de temperatura alta/baixa

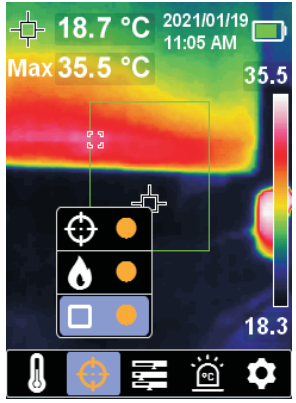

Figura 5

Para selecionar o ponto central e rastreamento de temperatura alta/ baixa.

- 1. Pressione o botão set para abrir o menu principal;
- 2. Pressione o botão para ∠/ para selecionar a opção ⊕;
- 3. Pressione o botão set para entrar no submenu da temperatura;
- 4. Selecione 🔮 e pressione [SET] para medir a temperatura do ponto central;
- 5. Selecione Se pressione set para rastrear temperatura alta/baixa;
- 6. Selecione 🔳 e pressione set para temperatura ROI.
- 7. Pressione o botão ( ) para sair do submenu atual.

#### Nota

 As opções podem ser selecionadas utilizadas simultaneamente ou separadamente.

### E. Seleção da paleta de cor

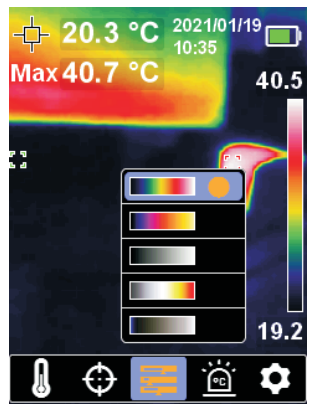

Figura 6

#### Para selecionar a paleta de cor:

- 1. Pressione o botão set para abrir o menu principal;
- 2. Pressione o botão 💆/♥ para selecionar a opção 🚍;
- 3. Pressione o botão ser para entrar no submenu da paleta de cores;
- 5. Pressione o botão 🔄 para sair do submenu atual.

### F. Alarme de temperatura Alta/Baixa

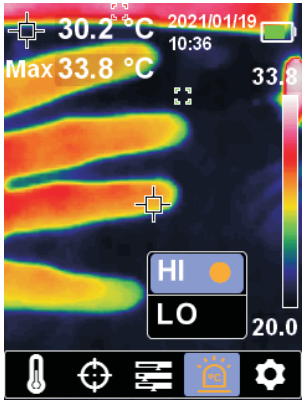

Figura 7

#### Para habilitar o alarme de temperatura alta/baixa:

- 1. Pressione o botão set para abrir o menu principal;
- 2. Pressione o botão para 4/b para selecionar a opção 🗃;
- Pressione o botão <sup>ser</sup> para entrar no submenu de alarme de temperatura alta/baixa;
- 4. Pressione o botão A / A para selecionar HI (alta) ou LO (baixa);
- 5. Pressione o botão set para confirmar;
- 6. Pressione o botão 🔄 para sair do submenu atual.

#### Nota

 Alarme de temperatura alta e baixa podem ser utilizados simultaneamente ou separadamente.

## 8) CONFIGURAÇÕES (SETTINGS)

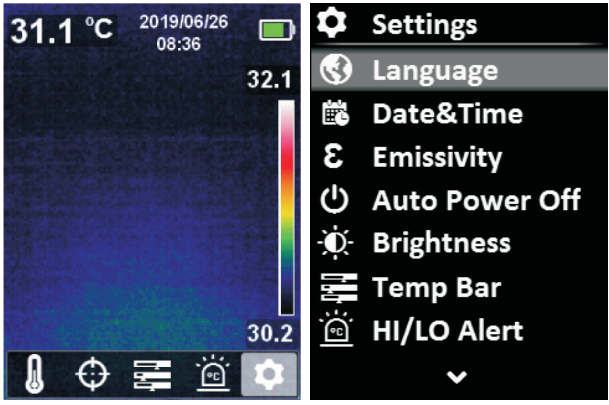

Figura 8

#### Para entrar no menu de configurações:

- 1. Pressione o botão SET para abrir o menu principal;
- 2. Utilize as setas 4/ para selecionar a opção •;
- 3. Pressione **SET** para confirmar.

A. Data e Hora (Data & Time)

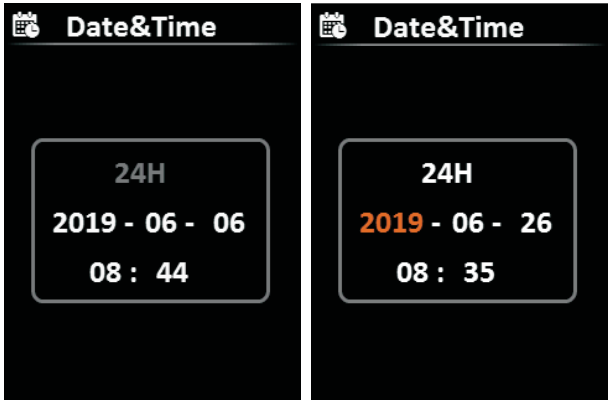

Figura 9

#### Para configurar data e hora:

- 2. Pressione o botão ser para entrar no submenu data e hora;
- 3. Pressione o botão para 4/2 para selecionar o parâmetro a ser ajustado;
- 4. Pressione o botão ser para entrar no estado de ajuste do parâmetro;
- 5. Pressione o botão C / C para aumentar ou diminuir o valor;
- Pressione o botão ser para salvar as alterações e retornar para ajustar outros parâmetros de data e hora;
- 7. Pressione o botão 🔄 para sair do submenu atual.

### B. Emissividade (Emissivity)

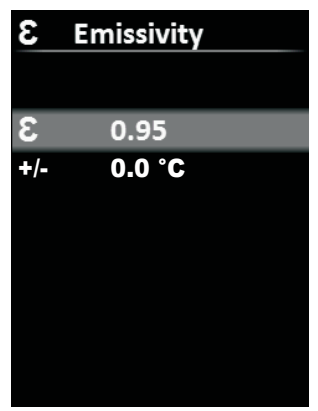

Figura 10

#### Para configurar a emissividade:

- 2. Pressione o botão ser para entrar no submenu de emissividade;
- Pressione o botão A / A no menu configurações para selecionar a opção de emissividade ou offset;
- 4. Pressione o botão ser para entrar no submenu desejado;
- 6. Pressione o botão set novamente para salvar as configurações;
- 7. Pressione o botão 🔄 para sair do submenu atual.

#### Nota

- Selecionar a emissividade correta é muito importante para garantir a precisão da medida de temperatura, já que a emissividade tem um impacto significante na temperatura da superfície medida.
- Para valores comuns de emissividade, consulte a tabela nossa tabela (Pág. 28).

### C. Desligamento Automático (Auto Power Off)

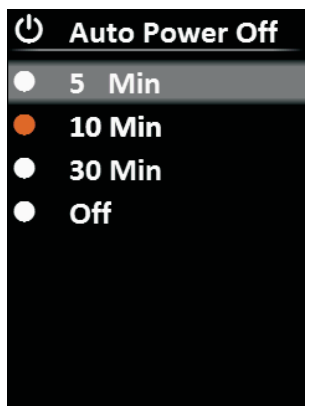

Figura 11

#### Para configurar o desligamento automático:

- Pressione o botão set para entrar no submenu de desligamento automático;

4. Pressione o botão set para confirmar;

5. Pressione o botão 🗗 para sair do menu atual.

### D. Iluminação do Display (Brightness)

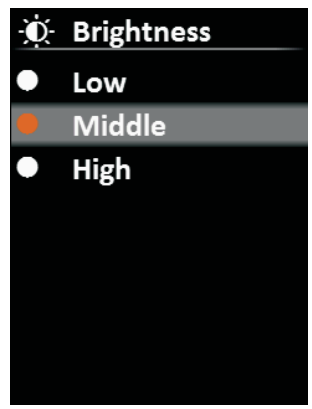

Figura 12

#### Para configurar o brilho do display:

- 2. Pressione o botão set para entrar no submenu de brilho;
- Utilize as setas prize para selecionar a opção desejada entre baixo (low), médio (middle) e alto (high);
- 4. Pressione o botão set para confirmar;
- 5. Pressione o botão 🔁 para sair do menu atual.

### E. Barra de Temperatura (Temperature Bar)

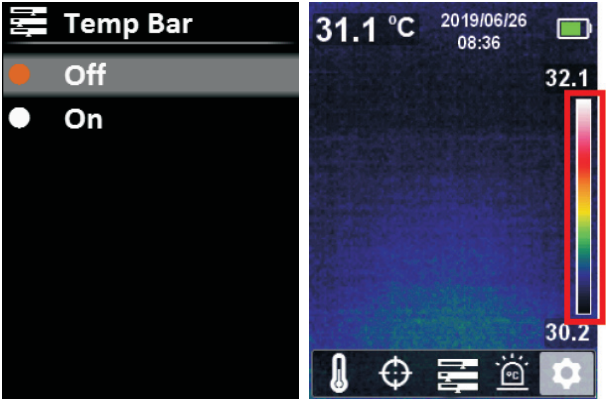

Figura 13

#### Para ligar/desligar a barra de temperatura:

- 2. Pressione o botão set para entrar no submenu da barra de temperatura;
- 3. Pressione o botão / v para selecionar entre desligado (Off) e ligado (On);
- 4. Pressione o botão set para confirmar;
- 5. Pressione o botão 🔄 para sair do submenu atual.

### F. Alarme de Temperatura (HI/LO Alert)

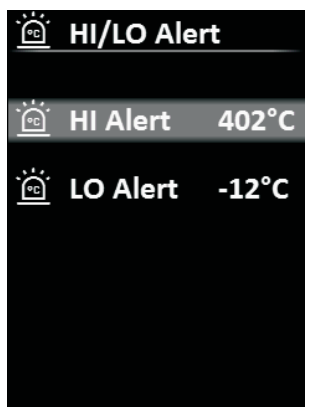

Figura 14

#### Para configurar o alarme de temperatura:

- 2. Pressione o botão set para entrar no submenu de alarme HI/LO;
- 4. Pressione o botão ser para entrar no estado de ajuste de temperatura;
- 5. Pressione o botão A / A para ajustar a temperatura;
- Pressione o botão <sup>[SET]</sup> para salvar a configuração e retornar para configurar outra temperatura;
- 7. Pressione o botão 🔄 para sair do submenu atual.

### G. Informações do dispositivo (Device Info)

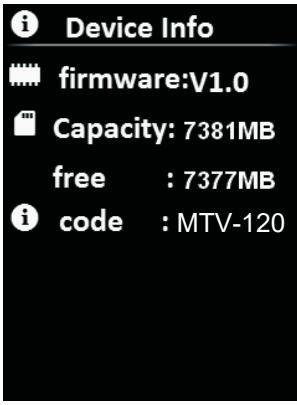

Figura 15

#### Para ver a informação do dispositivo:

- 2. Pressione o botão ser para ver informações detalhadas do dispositivo;
- 3. Pressione o botão 🗗 para sair do submenu atual.

### H.Reset de Fábrica (Factory Reset)

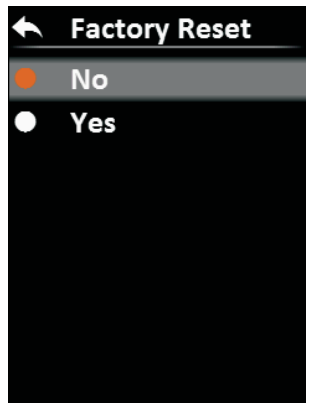

Figura 16

#### Para resetar o instrumento de fábrica:

- 2. Pressione o botão ser para entrar no submenu de reset de fábrica;
- 3. Pressione o botão A / A para selecionar sim;
- 4. Pressione o botão **SET** para confirmar;
- 5. Pressione o botão 🔁 para sair do submenu atual.

I. Formatação do Cartão SD (Format SD)

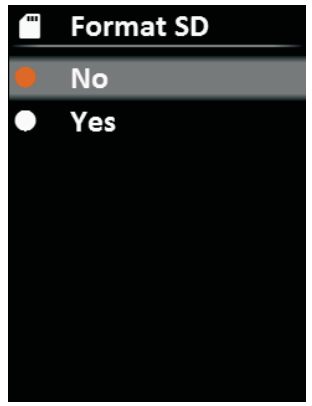

Figura 17

#### Para formatar o cartão SD:

- Pressione o botão ser para entrar no submenu de formatação do cartão SD;
- 3. Pressione o botão 👝 / 💽 para selecionar sim;
- 4. Pressione o botão set para confirmar;
- 5. Pressione o botão ( ) para sair do submenu atual.

J. Salvamento Automático (Auto save)

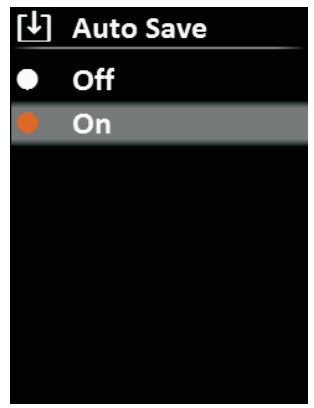

Figura 18

#### Para ligar/desligar o salvamento automático:

- Pressione o botão ser para entrar no submenu de salvamento automático;
- 3. Pressione o botão A / A para selecionar liga desliga;
- 4. Pressione o botão set para confirmar;
- 5. Pressione o botão 🗁 para sair do submenu atual.

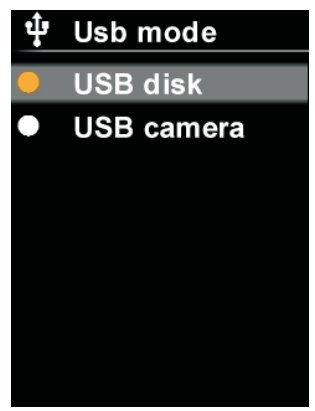

Figura 19

#### Para configurar o modo USB:

- 2. Pressione o botão set para entrar no submenu do modo USB;
- Pressione o botão / para selecionar Disco USB ou Câmera USB;
- 4. Pressione o botão 🗗 para sair do submenu atual.

### 9) SOFTWARE USB

- Baixe e instale no seu PC o software do instrumento (para baixar o software para o instrumento, acesse nosso site <u>www.minipa.com.br</u> e entre na página do produto para ter acesso ao software);
- 2. Conecte o cabo USB ao PC;
- Defina o modo USB como USB disk para navegar pelas fotos e analisar dados por meio do software;
- Defina o modo USB como USB camera para realizar a projeção de imagens em tempo real através do software;
- Após selecionar a opção desejada, retorne para a imagem termica do instrumento, caso contrário o software não irá funcionar.

## 10) CARTÃO SD

- Este dispositivo suporta micro cartão SD (cartão TF) para armazenar imagens. Para evitar afetar a velocidade de operação do dispositivo, faça backup dos dados regularmente e limpe o cartão SD.
- De modo a evitar causar dados anormais no cartão SD, não insira ou remova o cartão repetitivamente. Tente remover e inserir o cartão apenas com o instrumento desligado.

### **11) CARREGAMENTO**

- Use um carregador seguro de 5V/1A ou 5V/2A.
- Não desligue o instrumento durante o carregamento. Se desligar ou reiniciar for necessário, desconecte o cabo USB-C e a fonte de alimentação primeiro.

## **12) MANUTENÇÃO**

- · Use um pano úmido ou sabão neutro para limpar o exterior do produto.
- Não use componentes químicos abrasivos, álcool isopropílico ou solventes para limpar o exterior, lentes ou display.

## **13) TABELA DE EMISSIVIDADE**

| Madeira         | 0,85 |
|-----------------|------|
| Água            | 0,96 |
| Tijolo          | 0,75 |
| Aço inoxidável  | 0,14 |
| Fita            | 0,96 |
| Fita adesiva    | 0,09 |
| Placa de Cobre  | 0,06 |
| Alumínio escuro | 0,95 |
| Pele humana     | 0,98 |
| Asfalto         | 0,96 |
| PVC             | 0,93 |
| Papel preto     | 0,86 |
| Policarbonato   | 0,80 |
| Concreto        | 0,97 |
| Óxido de cobre  | 0,78 |
| Ferro Fundido   | 0,81 |
| Ferrugem        | 0,80 |
| Gesso           | 0,75 |
| Tinta           | 0,90 |
| Borracha        | 0,95 |
| Solo            | 0,93 |

#### Nota

• Valores apenas para referência.

## 14) ESPECIFICAÇÕES

### A. Especificações Gerais

- Display: LCD TFT 2,8" (320 x 240);
- Indicação de Bateria Fraca: O Display indicará com o símbolo "
  "
  ";;
- Indicação de Sobrefaixa: O Display indicará com o símbolo "OL" na barra de temperatura;
- Grau de Proteção: IP65;
- Medição de Temperatura no display: ROI, Ponto Central de Temperatura e Rastreamento de alta temperatura (padrão).
- Desligamento Automático Ajustável: 5 min. /10 min./30 min. e desligado (padrão 30 min);
- Formato da Imagem: BMP
- Ganho Automático;
- Distância de Medida: 50cm;
- Resistente a Impacto: Queda de até 2 metros;
- Interface USB TIpo-C;
- Armazenamento de Imagens: Cartão Micro SD 16GB;
- Ambiente:
  - Operação: 0°C a 50°C (32°F a 122°F), < 90% (sem condensação);
  - Armazenamento: -20°C a 60°C (-4°F a 140°F);
- Altitude: ≤2.000 metros;
- Alimentação: Bateria recarregável de Li-ion 3,6V / 5000mAh;
- Duração da Bateria: ≥ 6 horas;
- Tempo de Carregamento: ≤ 5 horas;
- Dimensões: 236(A) x 75,5(L) x 86(P)mm;
- Peso: Aproximadamente 500 gramas (apenas do instrumento).

### B. Especificações Elétricas

A precisão é dada como  $\pm$ (% da leitura) para 0°C~50°C se não especificado de outra forma e umidade relativa <90%. Ciclo de calibração recomendado de 1 ano.

- Sensor: UFPA;
- Emissividade Ajustável: 0,01 ~ 0,99 (padrão de 0,95);
- Resposta Espectral: 8µm ~ 14µm;
- Sensibilidade Térmica (NETD): ≤60mK;
- Tamanho do Pixel: 17µm;
- Tempo de Resposta: ≤500ms;
- Imagem Visual:
  - Resolução da Imagem Visual: 640 x 480 pixels;
  - Campo de Visão (FOV): 81°;
- Imagem Térmica:
  - Resolução Infravermlho: 10,800 pixels (120\*90);
  - Campo de Visão (FOV): 50° (H) × 38° (V);
- Resolução Espacial (IFOV): 7,3mrad;
- Taxa de Quadros: ≤25Hz;
- Especificação do Carregador: 5V/2A;
- Taxa de Fusão da Imagem:

0% (Imagem Visual Pura);

25%, 50%, 75%;

100% (Imagem Térmica Pura).

- Projeção de imagem em tempo real por meio de software.
- Temperatura

| Faixa         | Resolução | Precisão       |
|---------------|-----------|----------------|
| -10°C ~ 400°C | 0,1°C     | ±2.0°C ou ±2%* |

\* Para emissividade de 0,95

Nota

 No cálculo de precisão, usa-se sempre o maior valor. Por exemplo, ao aferir 150°C, 2% da leitura são equivalentes a 3°C, portanto devese utilizar +-3°C, ao invés de +-2°C.

### **15) GARANTIA**

O instrumento foi cuidadosamente ajustado e inspecionado. Se apresentar problemas durante o uso normal, será gratuitamente reparado, de acordo com os termos da garantia.

### TERMO DE GARANTIA

MODELO MTV-120

- A garantia é válida pelo prazo de 90 (noventa) dias de garantia legal, mais 9 (nove) meses de garantia adicional, totalizando 12 meses de garantia, contados a partir da emissão da nota fiscal.
- 2. Será reparado gratuitamente nos seguintes casos:

 A) Defeitos de fabricação ou danos que se verificar, por uso correto do aparelho no prazo acima estipulado.

B) Os serviços de reparação serão efetuados somente no departamento de assistência técnica por nós autorizado.

C) Aquisição for feita em um posto de venda credenciado da Minipa.

 A garantia perde a validade nos seguintes casos:
 A) Mau uso, com o produto alterado ou danificado por acidente causado por negligência das normas deste manual, condições anormais de operação ou manuseio.

B) O aparelho foi violado por técnico não autorizado.

- Esta garantia não abrange fusíveis, pilhas, baterias e acessórios tais como pontas de prova, bolsa para transporte, termopar, etc.
- Caso o instrumento contenha software, a Minipa garante que o software funcionará realmente de acordo com suas especificações funcionais por 90 dias. A Minipa não garante que o software não contenha algum erro, ou de que venha a funcionar sem interrupção.
- 6. A Minipa não assume despesas de frete e riscos de transporte.

#### IMPORTANTE

Os termos da garantia só serão válidos para produtos acompanhados com a nota fiscal de compra original.

Para consultar as Assistências Técnicas Autorizadas acesse:

http://www.minipa.com.br/servicos/assistencia-tecnica/rede-de-autorizadas.

Ou utilize o QR Code abaixo:

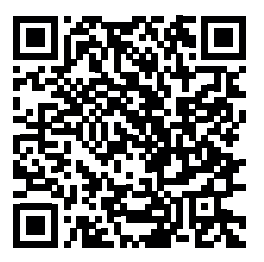

Manual sujeito a alterações sem aviso prévio. Para consulta da última versão do manual consulte nosso site.

Revisão: 02 Data Emissão: 01/02/2022

#### www.minipa.com.br

MATRIZ: Av. Carlos Liviero, 59 • Vila Liviero • 04186-100 São Paulo - SP • Tel.: (11) 5078-1850 • Fax: (11) 5078-1885

FILIAL: Av. Santos Dumont, 4401 • Zona Industrial Norte 89219-730 • Joinville - SC • Tel.: (47) 3467-8444

FILIAL: Rua Morro da Graça, 371 • Jardim Montanhês 30730-670 • Belo Horizonte - MG • Tel.: (31) 2519-4550

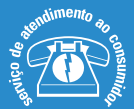

sac@minipa.com.br tel.: (11) 5078-1850 www.minipa.com.br

Thining 0 brasil Ltda. Todos os direitos reservados / all rights reserved / todos los derechos reservados